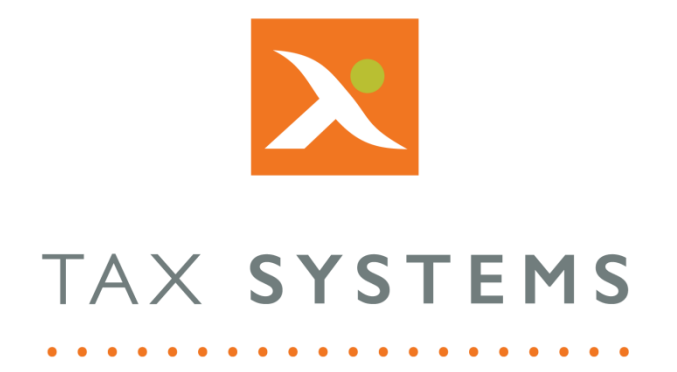

# MTD Compliance Portal AlphaVAT File Upload Guide

# Version 4.3

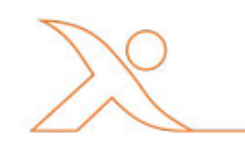

#### Contents

| 1.  | Introduction                             |
|-----|------------------------------------------|
|     | About this Guide                         |
|     | Technical Support                        |
| 2.  | Preparing your data files for uploading4 |
|     | Data requirements4                       |
|     | How to format your files4                |
| 3.  | The upload files tab                     |
| 4.  | How to upload your files9                |
| 5.  | The uploaded files table                 |
|     | Sorting your file list                   |
|     | Deleting an uploaded file                |
| 6.  | Managing data validation errors          |
| 7.  | File errors and warnings14               |
|     | Date formats                             |
| 8.  | Preview, block and exclude data17        |
|     | Preview your data file17                 |
|     | Block and exclude data17                 |
| 9.  | Edit source data19                       |
| 10. | Create and apply file Tags               |
|     | Creating your tags21                     |
|     | Applying your tags                       |

### 1. Introduction

### About this Guide

This document guides you through how to use the MTD Compliance Portal to upload your data files for an AlphaVAT calculation, including:

- How to prepare and upload your data files
- Dealing with data errors and warnings
- How to block and exclude data
- How to edit your source data
- How to create and apply file tags

### **Technical Support**

We provide a technical support help desk for users requiring assistance. The help desk can be contacted by telephone between the hours of 9.00 am and 5.30 pm, Monday to Friday excluding public holidays.

| If you require help or further information, please contact the support team on: |                          |                                                                           |  |  |
|---------------------------------------------------------------------------------|--------------------------|---------------------------------------------------------------------------|--|--|
| UK:                                                                             | Tel: +44(0) 1784 777 666 | Email: <a href="mailto:support@taxsystems.com">support@taxsystems.com</a> |  |  |
| Ireland:                                                                        | Tel: +353 (0) 1661 9976  | Email: <u>support@taxsystems.ie</u>                                       |  |  |

# 2. Preparing your data files for uploading

Before you begin uploading your files, you need to ensure that they have been formatted in the correct way, so that AlphaVAT can use the data to perform your VAT calculations.

#### Data requirements

Data must be saved in either a csv, xls or xlsx file format.

The first row of the file must contain the column headings used within the file. This is required for the data mapping process.

All subsequent cells must be data records and not further headings, sub-totals or totals. Each record must be on a separate row.

All data, including white space, is considered part of the value, and could cause warnings and/or errors within the calculation.

**Note:** Blank columns and rows will be removed if followed by subsequent data.

#### How to format your files

The following table outlines the requirements for your data files, along with the mandatory and optional data fields that we need you to provide. It also includes information about items that are not currently supported.

| FILES     |                                                                                                    |  |  |  |
|-----------|----------------------------------------------------------------------------------------------------|--|--|--|
| File type | Supported:                                                                                                    |  |  |  |
|           | • Excel files in file formats of <b>csv</b> , <b>xls</b> or <b>xlsx</b> that stores tabular data.                                                        |  |  |  |
|           | <ul> <li>XIs and xIsx files can contain multiple tabs – each tab will be treated<br/>as a separate upload.</li> </ul>                                    |  |  |  |
|           | • The additional csv file delimiters that are supported are:                                                                                             |  |  |  |
|           | Claret ^                                                                                                    |  |  |  |
|           | • Pipe                                                                                                    |  |  |  |
|           | Semi colon ;                                                                                                    |  |  |  |
|           | • Tab                                                                                                    |  |  |  |
|           | • Tilda~                                                                                                    |  |  |  |
|           | • A csv file must contain a single table of data.                                                                                                    |  |  |  |
|           | • XIs or xIsx files can contain multiple tables of data.                                                                                                 |  |  |  |
|           | • The first row of the file containing data must contain the column headings used within the file; this is required for the mapping process.             |  |  |  |
|           | <ul> <li>Blank columns and rows will be removed if followed by subsequent data.</li> </ul>                                                               |  |  |  |
|           | • All subsequent cells must be data records and not further headings, sub-totals or totals.                                                              |  |  |  |
|           | • Each record must be on a separate row.                                                                                                    |  |  |  |
|           | <ul> <li>All data, including white space, is considered part of the value, and<br/>could cause warnings and or errors within the calculation.</li> </ul> |  |  |  |

| Not supported        |                                                                                                    |  |  |  |  |
|----------------------|----------------------------------------------------------------------------------------------------|--|--|--|--|
|                      | • Other Excel types (i.e., .xlsm, .xlsb etc.), Google sheets, Apple Numbers etc.                                                                                                    |  |  |  |  |
| HEADERS              |                                                                                                    |  |  |  |  |
| Mandatory            | 1. Net amount                                                                                                    |  |  |  |  |
| fields               | 2. VAT amount                                                                                                    |  |  |  |  |
|                      | Not currently supported                                                                                                    |  |  |  |  |
|                      | A VAT Code used in conjunction with either Net amount or VAT amount to calculate the Net or VAT value. We will be providing the ability to derive new Net or VAT amounts in the future. |  |  |  |  |
| Optional             | 1. Date                                                                                                    |  |  |  |  |
| fields               | 2. Description                                                                                                    |  |  |  |  |
|                      | 3. Tax code                                                                                                    |  |  |  |  |
|                      | 4. Gross amount                                                                                                    |  |  |  |  |
|                      | 5. Recovery rate override                                                                                                    |  |  |  |  |
|                      | 6. Grouping                                                                                                    |  |  |  |  |
|                      | 7. Amount (PESM - custom table)                                                                                                    |  |  |  |  |
|                      | 8. Currency                                                                                                    |  |  |  |  |
|                      | 9. Exchange rate                                                                                                    |  |  |  |  |
|                      | 10. Non-GBP Net Amount                                                                                                    |  |  |  |  |
|                      | 11. Non-GBP VAT Amount                                                                                                    |  |  |  |  |
|                      | 12. Counterparty                                                                                                    |  |  |  |  |
|                      | 13. Account code                                                                                                    |  |  |  |  |
|                      | 14. Nominal code                                                                                                    |  |  |  |  |
|                      | 15. Cost centre                                                                                                    |  |  |  |  |
|                      | 16. Invoice number                                                                                                    |  |  |  |  |
|                      | 17. Reference                                                                                                    |  |  |  |  |
|                      | 18. Counterparty address                                                                                                    |  |  |  |  |
|                      | 19. Counterparty VAT number                                                                                                    |  |  |  |  |
|                      | 20. Country to                                                                                                    |  |  |  |  |
|                      | 21. Country from                                                                                                    |  |  |  |  |
|                      | 22. Other: This can be used to map a field that has not been included in the mandatory and optional field lists.                                                                        |  |  |  |  |
| Duplicate<br>headers | Can be filtered and then mapped independently:                                                                                                    |  |  |  |  |
|                      | • If there are duplicate headers, we will append each with an incrementing number (i.e., VAT, VAT(1), VAT(2) etc.                                                                       |  |  |  |  |
|                      | • If the column data summing together then this can be achieved by using multiple filters and column mappings.                                                                          |  |  |  |  |

|             | DATA                                                                                                    |
|-------------|----------------------------------------------------------------------------------------------------|
| Header data | Header character limit = 260 per header.                                                                                                    |
|             | <b>Note:</b> Special characters are handled. There may be some presentation issues with special characters but these will be addressed.                                                                                                    |
| Column data | 255 characters. Additional characters after this will be removed following upload in to AlphaVAT                                                                                                    |
|             | Logical data formats throughout a column:                                                                                                    |
|             | • For instance, all numbers in a column that is to be used in the calculation.                                                                                                    |
|             | • Dashes will be treated as 0. Currency symbols, brackets and minus signs in front of numbers are accepted as standard.                                                                                                    |
|             | • Calculation may produce 0 if a column that is meant to be summed is a mix of numbers and text, for example if the VAT column said "zero" rather than "-" or "0". The column would be treated as text and therefore not sum. This will produce a warning upon the upload of the data, providing the opportunity to make amendments. |
| General     | These formatting related items are not supported once uploaded. Therefore, these will be stripped out and/or changed and treated as text items:                                                                                                    |
|             | • Accounting/text/number etc. are all set to general when converted to csv                                                                                                    |
|             | • V-lookups                                                                                                    |
|             | Page breaks                                                                                                    |
|             | Comments on cells                                                                                                    |
|             | Bullet/lists                                                                                                    |
|             | Fonts are all set to a standard when converted to csv                                                                                                    |
|             | Links to other documents                                                                                                    |
|             | These formatting related items will be converted to standard column/row format and/or standard formatting when uploaded:                                                                                                    |
|             | Wrapped cells                                                                                                    |
|             | Mapped cells                                                                                                    |
|             | • Filters                                                                                                    |
|             | Embedded tables                                                                                                    |
|             | Hidden rows                                                                                                    |
|             | Hidden columns                                                                                                    |

|          | OTHER                                                                                                    |
|----------|----------------------------------------------------------------------------------------------------|
| Files    | • Files with the same name will be appended with an incrementing number (i.e., Sales, Sales(1), Sales(2) etc).                                                                                                    |
|          | • File name can contain any special characters that can be used in Windows. Where a file name is uploaded and contains special characters that are not supported, AlphaVAT will replace these with an underscore. |
|          | • There are no file path limits with direct upload to AlphaVAT or via AlphaLink.                                                                                                    |
|          | • Password protection is not supported by csv so will not cause an issue.                                                                                                    |
|          | <ul> <li>Windows does not support the following characters within file names:</li> <li>\ / : * ? " &lt; &gt;  </li> </ul>                                                                                         |
| Currency | You can upload files with foreign currency transactions. AlphaVAT contains a module to convert currencies using either HMRC rates (pulled directly from HMRC) or a column of source data conversion rates.        |
|          | Where source data conversion rates are used, there must be a rate per transaction (i.e., there should be a column containing the rate of exchange in each row relating to a foreign currency transaction).        |

# 3. The upload files tab

The **Upload files** tab allows you to upload your source data files required by AlphaVAT, so that your VAT Return calculation can be performed.

| Malone Care Hire : Qtr to Sep 2020                                                                                                    |  |  |  |  |  |  |
|----------------------------------------------------------------------------------------------------|--|--|--|--|--|--|
| Entity details         VAT calculation options         Upload files         Map data         Map files         Preview and analysis                                               |  |  |  |  |  |  |
| Upload your sales data, purchase data and any other additional files that will be required to process your VAT Return and will be required by HMRC to validate your calculations. |  |  |  |  |  |  |
| Drop your files here or click to upload<br>(csv only, 10 MB size limit per upload)                                                                                                |  |  |  |  |  |  |
| UPLOADED FILES                                                                                                    |  |  |  |  |  |  |
| No files uploaded, please upload your files to continue                                                                                                    |  |  |  |  |  |  |
| Back to calculation options Save and go to mapping                                                                                                    |  |  |  |  |  |  |

Your files will appear in the Uploaded Files table and from here you will able to:

- Sort your file list
- Delete an uploaded file
- Manage data validation errors
- View and edit your data file content
- Block and exclude data
- Create and apply tags to your files

| UPLOADED FILES                                                                                                    |                            |              |               |                      |   |
|----------------------------------------------------------------------------------------------------|----------------------------|--------------|---------------|----------------------|---|
|                                                                                                    | Files (2) 🜲                | Tags         | Uploaded by 👙 | Date added 🝦         |   |
|                                                                                                    | SalesLedger.csv            | Tag file as: | Joe Taylor    | 6:56 PM Oct 14, 2020 | × |
| <b>-</b>                                                                                                    | PurchasesLedgerupdated.csv | Tag file as: | Joe Taylor    | 6:56 PM Oct 14, 2020 | × |
| Hot tip: Tag your files with individual labels, then next period when you upload your files, use the same tags and all your filters and mappings will be automatically applied. × Current tags: Add new tag |                            |              |               |                      |   |
| Back to calculation options Save and go to mapping                                                                                                    |                            |              |               |                      |   |

### 4. How to upload your files

You can upload a single file or multiple files to a **maximum total file size limit of 10 MB** (megabytes) per upload. If you need to upload several large files that will take you over the 10MB limit, you should upload these individually as single files.

- 1. There are two ways of uploading your files:
  - Drag and drop the file(s) into the highlighted region on the page, or
  - **Click** in the highlighted region and a use the Windows explorer pop up to navigate to the relevant folder where the files are stored.

|                                                                                                    | Drop your files here or click to upload |  |
|----------------------------------------------------------------------------------------------------|-----------------------------------------|--|
| and the second second se | (csv only, 10 MB size limit per upload) |  |
|                                                                                                    |                                         |  |

**Note:** When uploading your files, the system may take a little longer to display them in times of heavy traffic to the site. If you experience this, you can simply refresh the page.

2. Once you have chosen your files to upload, they will appear in the uploaded files table and you will see the processing icons next to each file name.

| UPLOADED FILES |                                         |      |               |                   |   |  |
|----------------|-----------------------------------------|------|---------------|-------------------|---|--|
|                | Files (4) 💠                             | Tags | Uploaded by 🔶 | Date added 🝦      |   |  |
| <b>=</b>       | VAT_SAL - 01092020.csv • • • processing |      | Joe Taylor    | 11:14 Jul 1, 2021 | × |  |
| Ē              | VAT_SAL - 01082020.csv • • • processing |      | Joe Taylor    | 11:14 Jul 1, 2021 | × |  |
| Ē              | VAT_PUR - 01092020csv • • • processing  |      | Joe Taylor    | 11:14 Jul 1, 2021 | × |  |
| Ē              | VAT_PUR - 01082020.csv • • • processing |      | Joe Taylor    | 11:14 Jul 1, 2021 | × |  |

- 3. As your data is uploaded, the system will perform validation checks and will alert you to any errors or warnings that you may need to address.
- 4. Once your files have been uploaded you will be able to:
  - Sort your file list or delete an uploaded file (see Section 5)
  - Review and fix data validation errors (see Section 6)
  - Preview, block and exclude data (see Section 8)
  - Edit your source data (see Section 9)
  - Create and apply tags (see Section 10)
- 5. When you are ready, click on the **Save and go to mapping** button.

# 5. The uploaded files table

Once your files have finished uploading they will appear in the **Uploaded Files** table.

| UPLOADED FILES |                                                   |                                        |                                     |                       |  |  |
|----------------|---------------------------------------------------|----------------------------------------|-------------------------------------|-----------------------|--|--|
|                | Files uploaded (1) $\rightarrow$ Data files (3) 🔶 | Tags                                   | Uploaded by 🔶                       | Date added 🔶          |  |  |
| xI             | ERP extract.xlsx                                  |                                        | phil park                           | 12:15 PM May 17, 2021 |  |  |
| ₽,             | Purchase Data - ERP extract                       | Tag file as: v or Mark as not required | Converted tab from ERP extract.xlsx |                       |  |  |
| ₽,             | Sales Data - ERP extract                          | Tag file as: V or Mark as not required | Converted tab from ERP extract.xlsx |                       |  |  |
| ₽,             | Supplementary info - ERP extract                  | Tag file as: v or Mark as not required | Converted tab from ERP              | extract.xlsx          |  |  |

The table will display the following information:

- **The data validation icon:** This indicates whether the file has been successfully uploaded, following the data validation checks that the system automatically performs when uploading your files.
- **File Name:** Displays the name of your file.
- **Tags:** The tagging feature allows you to save the filters and mappings that you set up, so that these can be automatically applied to future obligations. Once your tags are created, you can apply them to the files you have uploaded and as you move through the Data and File mapping process, the system will "record" your set up and save it to the relevant tag. When preparing calculations for future periods, you can apply the tags to your uploaded data files and the system will automatically apply the filters and mappings associated with that tag. For more information see **Section 9**.
- **Uploaded by:** Displays the username of the person who uploaded the files.
- **Date added:** Displays the date and time of when the files were uploaded.

For **xls and xlsx files**, you can upload files with multiple tabs. You will see that each tab within the file is shown as a separate data file.

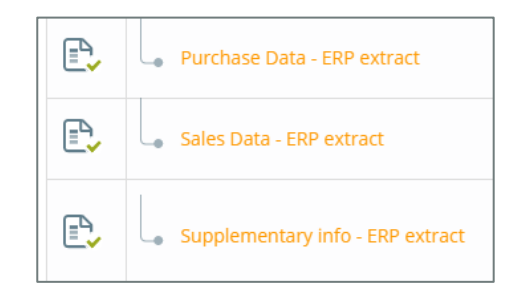

For tabs that are not required, you can select **Mark as not required** and the file will not be carried forward to the next step of the calculation:

| Supplementary info - ERP extract     Tag file as:      or Mark as not required |  |
|--------------------------------------------------------------------------------|--|
|--------------------------------------------------------------------------------|--|

| Supplementary info - ERP extract | Marked as not (undo)<br>required |
|----------------------------------|----------------------------------|
|----------------------------------|----------------------------------|

### Sorting your file list

When multiple files are uploaded, you can sort your file list in ascending/descending order by clicking on the orange triangles beside the column headings.

| UPLOADED FILES |      |               |              |  |
|----------------|------|---------------|--------------|--|
| Files (6) 🍦    | Tags | Uploaded by 🝦 | Date added 🝦 |  |

This allows you to sort your files by file name, who uploaded them and the date they were added.

| UPLO     | UPLOADED FILES         |                  |               |                      |   |  |  |
|----------|------------------------|------------------|---------------|----------------------|---|--|--|
|          | Files (6) 🔺            | Tags             | Uploaded by 🝦 | Date added 🖕         |   |  |  |
| <b>-</b> | VAT_PUR - 01082020.csv | Tag file as:     | Joe Taylor    | 9:58 AM Oct 18, 2020 | × |  |  |
| <b>-</b> | VAT_PUR - 01092020csv  | Tag file as:     | Joe Taylor    | 9:58 AM Oct 18, 2020 | × |  |  |
| <b>-</b> | VAT_PUR - 01102020.csv | Tag file as:     | Joe Taylor    | 9:58 AM Oct 18, 2020 | × |  |  |
| <b>-</b> | VAT_SAL - 01082020.csv | Tag file as: 🗸 🗸 | Joe Taylor    | 9:58 AM Oct 18, 2020 | × |  |  |
| ₽,       | VAT_SAL - 01092020.csv | Tag file as:     | Joe Taylor    | 9:58 AM Oct 18, 2020 | × |  |  |
| ₽,       | VAT_SAL - 01102020.csv | Tag file as:     | Joe Taylor    | 9:58 AM Oct 18, 2020 | × |  |  |

### Deleting an uploaded file

Files can be deleted from this list by clicking on the **orange X** icon displayed at the end of row.

| UPLOADED FILES |                        |                  |               |                      |   |  |  |
|----------------|------------------------|------------------|---------------|----------------------|---|--|--|
|                | Files (3) 🔺            | Tags             | Uploaded by 🔶 | Date added 🝦         |   |  |  |
| <b>-</b>       | VAT_PUR - 01082020.csv | Tag file as: 🗸   | Joe Taylor    | 9:58 AM Oct 18, 2020 | × |  |  |
| <b>-</b>       | VAT_SAL - 01082020.csv | Tag file as: 🗸 🗸 | Joe Taylor    | 9:58 AM Oct 18, 2020 | × |  |  |
| <b>-</b>       | VAT_SAL - 01092020.csv | Tag file as: 🗸   | Joe Taylor    | 9:58 AM Oct 18, 2020 | × |  |  |

If you delete a file by mistake, simply upload the file again.

# 6. Managing data validation errors

During the upload process, AlphaVAT will run validation checks on the file type and data to ensure that it is compatible with AlphaVAT.

The status of the file upload will be returned as one of four possible categories, each represented by a specific icon as shown in the table opposite.

| Icon                       | Description                       |
|----------------------------|-----------------------------------|
| File uploaded successfully |                                   |
|                            | Major error, cannot continue      |
|                            | Minor error in file, can continue |
|                            | Warning in file, can continue     |

If the validation checks do detect any errors or warnings, you can review these by hovering over the icon and selecting the **View Warnings** button.

| UPLOADED FILES |                                           |              |               |                      |   |  |
|----------------|-------------------------------------------|--------------|---------------|----------------------|---|--|
|                | Files (2) ¢                               | Tags         | Uploaded by 🝦 | Date added 🖕         |   |  |
|                | SalesLedger.csv                           | Tag file as: | Joe Taylor    | 8:57 PM Oct 14, 2020 | × |  |
| This file      | e has flagged some warnings View warnings | Tag file as: | Joe Taylor    | 6:56 PM Oct 14, 2020 | × |  |

This will take you to the **File Errors** tab. This screen will provide you with the name of the uploaded file that contains the validation error(s). Below that will be the **File Warnings** list that will display the error(s) that have been detected.

| We had at a a support | Let's fix this<br>We have identified the following potential data issues in the uploaded file. Please review the details below. If satisfied, you may proceed and run the calculation. Alternatively, please amend the data and re-upload your file. Still need help? You can access the user guide on 'How to format your files' here, alternatively call our support team on +44(0) 1784 777 666 or email support@taxsystems.com |            |                      |  |  |  |  |
|-----------------------|----------------------------------------------------------------------------------------------------|------------|----------------------|--|--|--|--|
| UPLC                  | ADED FILE                                                                                                    |            |                      |  |  |  |  |
|                       | File name Uploaded by Date added                                                                                                    |            |                      |  |  |  |  |
| E                     | SalesLedger.csv                                                                                                    | Joe Taylor | 8:57 PM Oct 14, 2020 |  |  |  |  |
|                       | □□□□□□□□□□□□□□□□□□□□□□□□□□□□□□□□□□□□                                                                                                    |            |                      |  |  |  |  |
| 1 FIL                 | 1 FILE WARNING FOUND                                                                                                    |            |                      |  |  |  |  |
| 1. E                  | 1. Empty header found on column 2. Header name changed to 'Column_2'                                                                                                    |            |                      |  |  |  |  |

In the above example, one of the header cells is empty and this has prompted AlphaVAT to highlight this as a data validation error. The warning tells you that there is an empty header in column 2 of your data file.

You can view your data file by clicking on the **File name**.

In this example, you can see that the second column does not have the appropriate header and in this preview, AlphaVAT has populated the header with the column number.

To exit the preview screen, click on the **Close** button. This will take you back to the **File errors** tab.

| Malone Care Hire: Period Qtr to Sep 2020 - SalesLedger.csv |          |      |         |  |  |  |
|------------------------------------------------------------|----------|------|---------|--|--|--|
| Block Exclude Allow                                        |          |      |         |  |  |  |
| No                                                         | Column_2 | Туре | Account |  |  |  |
| 23062                                                      | T1       | SI   | test1   |  |  |  |
| 23063                                                      | T1       | SI   | test2   |  |  |  |
| 23064                                                      | T1       | SI   | test3   |  |  |  |
|                                                            |          |      |         |  |  |  |

Having identified the error(s), you can now **open your data file** and amend it. In this example you would open the SalesLedger.csv file and provide the correct heading name, which in this instance is Tax Code.

Once you have saved your changes, you can then click on the **Replace File** button. This will launch your **File explorer window** and you can **navigate** to your amended file to upload it again.

You will now be taken back to the **Upload Files** tab where your amended data file will be uploaded and will go through the data validation process again.

| UPLOADED FILES |                                         |                |               |                       |   |  |  |
|----------------|-----------------------------------------|----------------|---------------|-----------------------|---|--|--|
|                | Files (2) 🌲                             | Tags           | Uploaded by 🝦 | Date added 🝦          |   |  |  |
| <b></b>        | VAT_SAL - 01082020.csv • • • processing | Tag file as: 🗸 | Joe Taylor    | 12:49 PM Oct 18, 2020 | × |  |  |
| P.             | VAT_PUR - 01082020.csv                  | Tag file as: 🗸 | Joe Taylor    | 12:47 PM Oct 18, 2020 | × |  |  |

You should repeat this process for any files that have been identified as having validation errors in them.

To see a full list of errors and warnings see **Section 7**.

You can customise the data validation checks that AlphaVAT runs on your data via the Diagnostic configuration options. See the **Entity details guide** for more information.

# 7. File errors and warnings

The following table lists the possible errors or warnings that can appear upon uploading your csv file, along with details of the steps on what to do next.

| Туре    | Description                                                                                                    | Further information                                                                                                    |
|---------|----------------------------------------------------------------------------------------------------|----------------------------------------------------------------------------------------------------|
| Error   | "filename.ext" - file type<br>is not currently<br>supported and could not<br>be uploaded. Supported<br>file types are .csv only.                                                                                                    | AlphaVAT supports .csv file types only and attempting<br>to upload any other type of file will result in this error.<br>The files indicated should be deleted.                                                                                                    |
| Error   | "filename.csv" - failed<br>to process the file.                                                                                                    | Upon upload, AlphaVAT converts the data from csv to<br>xml format for the purposes of the VAT Return<br>calculation. This message will be returned where an<br>error arises at any point during this conversion<br>process. Check that the uploaded file is in standard csv<br>format. There should be a single heading row, followed<br>by a table of data.                                                                                                    |
| Error   | "filename.csv" - could<br>not find header row.                                                                                                    | AlphaVAT could not identify a header row or any transaction level data. This message will typically be displayed where the uploaded file is empty.                                                                                                    |
| Warning | "Column name" has "x"<br>empty cells. We can<br>continue but please<br>check that "Column<br>name" column displays<br>the correct values.                                                                                                    | This warning will appear where the data contains a column that is missing entries for one or more rows. A warning is displayed as this can potentially be an indicator of incomplete or missing data, and this may also adversely affect filtering at the later <b>Map files</b> stage.                                                                                                    |
|         |                                                                                                    | The data should be reviewed to ensure that the missing fields are expected. There is no need to replace the file where this is the case.                                                                                                    |
| Warning | We have detected that<br>the column "Column<br>name" has a small<br>number of values that<br>do not match the<br>majority. Please review<br>that this is expected<br>before proceeding.<br>OR<br>"Column name" has a<br>mixture of data types,<br>we have set it as a<br>"Type" but please check<br>that "Column name"<br>column displays the<br>correct values. | As part of the validation process, AlphaVAT attempts<br>to recognise the format of the contents of each<br>column, such as: text, dates, or numbers. These<br>warnings will appear where a column includes certain<br>values that do not match the format of the majority,<br>or in the case of the second message where there is a<br>more complete mix of data types. This can potentially<br>be an indicator of invalid data, where a date has<br>accidentally been included in a number column for<br>example.<br>The data should be reviewed to ensure that the data<br>types are expected. There is no need to replace the file<br>where this is the case.<br>A "Reference" column for example may consist<br>predominantly of numeric codes but with a limited<br>number of alphanumeric equivalents, and this would<br>be valid and expected. However, including text or<br>dates in a column that will be used for the VAT Return<br>calculation (i.e., the "Net" or "VAT" columns) will result<br>in a calculation error). |

| Туре                                                             | Description                                                                                         | Further information                                                                                                    |
|------------------------------------------------------------------|----------------------------------------------------------------------------------------------------|----------------------------------------------------------------------------------------------------|
| Warning                                                          | Couldn't find transaction data.                                                                     | AlphaVAT has failed to find any transaction data in the uploaded file, which will typically be the case where a csv file which includes a header row only, with no further data, is uploaded.                                              |
|                                                                  |                                                                                                    | A warning is produced on the basis that the VAT<br>Return calculation may still be run, but this file will be<br>ineffectual as it does not contain any data.                                                                              |
|                                                                  |                                                                                                    | The data should be reviewed to ensure that the correct transactions are included.                                                                                                    |
| Warning Empty header found on column "x". Header name changed to |                                                                                                    | A particular column in the data does not have a heading and so AlphaVAT has given it a generic heading as part of the validation process.                                                                                                  |
|                                                                  | "Column_x".                                                                                         | A warning is produced on the basis that this column<br>can still be used for filtering, and the VAT Return<br>calculation may still be run, but a missing column<br>name can potentially be an indicator of incomplete of<br>missing data. |
|                                                                  |                                                                                                    | The data should be reviewed to ensure that the column headings are expected.                                                                                                    |
| Warning                                                          | Duplicated headers for<br>"Column name" these<br>have been renamed to<br>"Column<br>name_Column_x". | Columns with the same name have been detected in<br>the data. AlphaVAT will automatically amend the name<br>of the second or subsequent duplicated columns in<br>order to avoid errors potentially occurring at the<br>filtering stage.    |
|                                                                  |                                                                                                    | A warning is produced on the basis that the VAT<br>Return calculation may still be run, but duplicated<br>columns can potentially be an indicator of incomplete<br>of missing data.                                                        |
|                                                                  |                                                                                                    | Note that this validation works on a case-sensitive basis - i.e. columns with the name "Net" and "net" will not be highlighted up by this validation.                                                                                      |
|                                                                  |                                                                                                    |                                                                                                    |

### Date formats

AlphaVAT uses the **date of a transaction** in a number of places. For example, in the calculation itself, for out-of-period transaction checks, and when filtering data.

When uploaded, the format of all the data in the column must be in an accepted date format. AlphaVAT uses the **UK date format DD/MM/YYYY**.

Where data is uploaded that is a date, but not in the UK date format of DD/MM/YYYY, AlphaVAT will **convert the format** during upload.

For example, if a file is uploaded with dates in the format DD-MM-YY, this will be converted in AlphaVAT to DD/MM/YYYY.

AlphaVAT does not currently accept dates in **non-UK formats**, for example US formats of MM/DD/YYYY.

If columns containing non-UK dates, or non-dates, are mapped to AlphaVAT's date input, you will **not be able to proceed** and you will see the following error:

| Date                                                                                                    |  |
|----------------------------------------------------------------------------------------------------|--|
| This column contains dates that are not in the accepted format. These<br>must be removed or filtered out before the calculation is run |  |
|                                                                                                    |  |

You will need to **edit** your data file, **remove Non-dates** from the column and **upload** the file again, before a calculation can be run.

### 8. Preview, block and exclude data

#### Preview your data file

Uploaded source data may be previewed by clicking on the name of the file in the **Uploaded files** table. This will enable you to review the data contained in your chosen file. You can exit this review screen by clicking on the **Close** button.

| Те | e <b>st 2:</b> Period Qtr to Jun 2017 - PurchasesLedgerupdated.csv |         |            |      |         |             |       |            |                        |               | ?         | Close |
|----|--------------------------------------------------------------------|---------|------------|------|---------|-------------|-------|------------|------------------------|---------------|-----------|-------|
|    | Block                                                              | Exclu   | ide 🗌 All  | low  |         |             |       |            | Advanced Search (      | Q   Filter by | All       | ¢     |
|    | No                                                                 | Taxcode | Costcentre | Туре | account | nominalcode | Ref   | Date       | Details                | Netamount     | Vatamount | VR    |
| 1  | 23334                                                              | T1      | E          | PI   | test1   | test1       | test1 | 24/09/2018 | 17/08/18 to 16/09/18   | 1291.09       | 258.22    | Ν     |
| 1  | 23336                                                              | T1      | R          | PI   | test2   | test2       | test2 | 19/09/2018 | Final fee for Corp Tax | 2250          | 450       | Ν     |
|    | 23337                                                              | T1      | E          | PI   | test3   | test3       | test3 | 05/09/2018 | 01/08/18 to 31/08/18   | 8.68          | 1.74      | Ν     |
|    | 23338                                                              | T1      | E          | PI   | test4   | test4       | test4 | 15/08/2019 | 01/07/18 to 31/07/18   | 12.87         | 2.57      | Ν     |

### Block and exclude data

From this preview, you can identify any transaction or a group of transactions that either need to be blocked from input VAT recovery, or excluded from the VAT Return.

This is done by **selecting each row** that you want to block or exclude (mouse click anywhere on the row, or the tick box in the first column) and then select the **corresponding button** at the top of the page, to either block or exclude the data.

You will be prompted to **enter a reason** for blocking or excluding the data (mandatory), which is recorded for audit purposes only.

| Block transactions                                                                                                    | Exclude transactions                                                                                                    |
|----------------------------------------------------------------------------------------------------|----------------------------------------------------------------------------------------------------|
| Blocking the marked transactions will ensure that input VAT will not be<br>recovered on the VAT Return. The net value of the supply will still be<br>included as normal. This treatment is required for purchases of supplies<br>such as business entertaining, certain motor expenses, and private use or<br>non - business expenditure.<br>Note: Outputs should not be marked as blocked.<br>Reason for blocking*<br>Please provide a brief reason | Excluding the marked transactions will ensure that they are not includ<br>on the VAT Return.<br>Reason for excluding*<br>Please provide a brief reason |
| Cancel Block                                                                                                    | Cancel Exclude                                                                                                    |

Once you have provided a reason, click on the **Block** or **Exclude** button. Transactions that have been marked as blocked will be highlighted in blue, and transactions that are marked as excluded will be highlighted in maroon.

|   | Block | Exch    | ide 🗌 Alla | w    |         |             |       |            | Advanced Search        | Q   Filter by | All       | ¢  |
|---|-------|---------|------------|------|---------|-------------|-------|------------|------------------------|---------------|-----------|----|
|   | No    | Taxcode | Costcentre | Туре | account | nominalcode | Ref   | Date       | Details                | Netamount     | Vatamount | VR |
|   | 23336 | T1      | R          | PI   | test2   | test2       | test2 | 19/09/2018 | Final fee for Corp Tax | 2250          | 450       | N  |
| C | 23348 | T1      | R          | PI   | test5   | test5       | test5 | 02/10/2018 | Hire of conference     | 1300          | 260       | N  |

Blocked or excluded transactions can be unblocked or re-included by selecting the corresponding row or rows and clicking on the **Allow** button.

| Ľ | Block | Excl    | ude 🗌 Alle | ow   |         |             |       |            | Advanced Search        | Q   Filter by | All       | ¢  |
|---|-------|---------|------------|------|---------|-------------|-------|------------|------------------------|---------------|-----------|----|
|   | No    | Taxcode | Costcentre | Туре | account | nominalcode | Ref   | Date       | Details                | Netamount     | Vatamount | VR |
| 2 | 23336 | T1      | R          | PI   | test2   | test2       | test2 | 19/09/2018 | Final fee for Corp Tax | 2250          | 450       | N  |
| E | 23337 | T1      | E          | PI   | test3   | test3       | test3 | 05/09/2018 | 01/08/18 to 31/08/18   | 8.68          | 1.74      | Ν  |
| Ľ | 23338 | T1      | E          | PI   | test4   | test4       | test4 | 15/08/2019 | 01/07/18 to 31/07/18   | 12.87         | 2.57      | Ν  |
| C | 23348 | T1      | R          | PI   | test5   | test5       | test5 | 02/10/2018 | Hire of conference     | 1300          | 260       | N  |

This will display the *Allow transactions* dialog, where you will asked to provide a reason (mandatory).

Once you have typed in your reason for allowing the transactions, click on the **Allow** button.

| Allov                                | v transaction                                                   | S                           |                                 |                                   | ×                   |
|--------------------------------------|-----------------------------------------------------------------|-----------------------------|---------------------------------|-----------------------------------|---------------------|
| Allowin<br>the trai<br><b>Reasor</b> | g will include all m<br>nsactions will not b<br>n for allowing* | arked trans<br>e treated as | actions on the<br>either blocke | e VAT Return ir<br>ed or excluded | n full – i.e.<br>I. |
| block                                | ed in error                                                     |                             |                                 |                                   |                     |
|                                      |                                                                 |                             |                                 |                                   |                     |
|                                      | Cancel                                                          |                             | A                               | llow                              |                     |

To quickly display all transactions that are blocked, excluded or allowable, use of the **Filter by** drop down dialog to select the appropriate option.

For large volumes of data, AlphaVAT will by default display the first 100 rows only. This setting may be changed by choosing a different option from the **Show** drop-down list.

You can then use the **forward** and **back** icons to navigate between the pages of transaction data.

If you are looking for a particular transaction or group of transactions you can use the **Advanced Search** function by clicking on the magnifying glass icon. This will display the search options pane, where you can filter the data down by a particular column for a particular search term.

| Advanced Search Q | Search By | Туре |  | Does not match                      | Taxable           | Q Search data   |
|-------------------|-----------|------|--|-------------------------------------|-------------------|-----------------|
|                   |           |      |  | Does not match<br>Matches           |                   |                 |
| Block VAT         | e row     |      |  | Includes<br>Excludes<br>Starts with | Advanced Search 🭳 | Filter by All 🔹 |
|                   |           |      |  | Ends with                           |                   |                 |

Once you have finished setting up your blocked and/or excluded data requirements, click on the **Close** button.

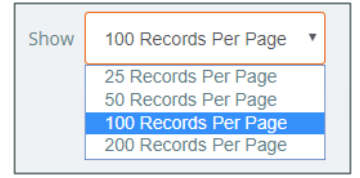

Excluded

All Allowed Blocked Excluded

# 9. Edit source data

The Edit source data feature allows you to correct data issues to ensure that your VAT Return is complete and accurate.

For example, insurance disbursements can sometimes be miscoded in the ERP system and have VAT incorrectly recorded at 20%. These instances can be identified in the data preview and corrected as required.

You can access this feature from the Upload Files tab by selecting the file you wish to edit from the Uploaded files table. This will launch a new browser window where you file contents will be displayed. Each data row has a selection box and an edit icon displayed at the beginning of the row. To edit your data:

- 1. Click on the **Edit icon** for the data row that you wish to edit.
- 2. The Action menu is now displayed, giving you the option to Block, Exclude or Edit your data row.
- 3. Select the **Edit data** option.
- 4. The Edit transaction data dialog will appear for the selected row.

| Block 2     |  |
|-------------|--|
| Exclude     |  |
| Edit data 2 |  |

| Ealts:                | Invoice | Nominalcode | Customeraccount | Date       | Gross   | Net   | VAT    |
|-----------------------|---------|-------------|-----------------|------------|---------|-------|--------|
| CHANGE TO:            | 30300   | 4200        | Caterham        | 30/04/2017 | 17110.8 | 14259 | 2851.8 |
| ORIGINAL ROW          | 30300   | 4200        | Caterham        | 30/04/2017 | 17110.8 | 14259 | 285    |
| eason for edit*       |         |             |                 |            |         |       |        |
|                       |         |             |                 |            |         |       |        |
| Please provide a brie | reason  |             |                 |            |         |       |        |

- 5. You can now make the changes required.
- 6. You will need to provide a **reason** for the changes you have made (this is manadatory).

AlphaVAT will retain a full audit trail of changes and will produce a reconciliation report detailing the updates that need to be made in the accounting system containing the digital records.

7. Once you are ready click on the **Save and update now** button.

8. This will take you back to the Preview data screen. The Row you have amended will display the Edit button in green.

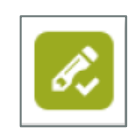

If you select the row again and click on **Edit data**, you will see the original data values and the current new data values.

| Edits:                                   | Invoice | Nominalcode | Customeraccount | Date       | Gross   | Net   | VAT |
|------------------------------------------|---------|-------------|-----------------|------------|---------|-------|-----|
| CHANGE TO:                               | 30300   | 4200        | Caterham        | 30/04/2017 | 14259   | 14259 | 0   |
| <i>CURRENT ROW:</i><br>17:31:49 24/02/21 | 30300   | 4200        | Caterham        | 30/04/2017 | 14259   | 14259 |     |
| ORIGINAL ROW                             | 30300   | 4200        | Caterham        | 30/04/2017 | 17110.8 | 14259 | 285 |

Clicking on the **Clear edits and restore original row** button will reverse the changes.

We are aware that some users would like to edit multiple rows in one go. This is not currently supported but is on our road map to make this enhancement.

# 10. Create and apply file Tags

The Tag features allows you to create specific labels and apply them to your data files. When a label has been created, the system will save all of the filters and mappings associated with that label.

When you start preparing your VAT calculation for the next period, you will then be able to apply your tags to the relevant files you have uploaded for that period and the system will automatically apply the filters and mapping that were saved when you created the tags.

**Note:** In order to proceed to the next step, you **must apply** a tag option to your data files. If you do not want to apply a specific tag, you can select the **Not applicable** option.

#### Creating your tags

- 1. To create your tags, click on the **Add new tag** link and the *Create new tag* dialog appears.
- 2. Type in the **name of the tag** you wish to create (e.g. Sales data)
- 3. Click on the **Create tag** button.

| Create new ta  | g<br>5                                      | ×    |
|----------------|---------------------------------------------|------|
| Create an indi | ridual tag name to add to your tag option l | ist. |
| Tag name       | Tag name                                    |      |
|                | Cancel Create tag                           |      |

Purchase data 🗙

Add new tag

Current tags:

Sales data 🗙

- 4. Your new tag will now appear in the current tags list.
- 5. Repeat this process for any other tags you may want to create (e.g Purchase data)

### Applying your tags

Once you have created your tags, you can apply them to the data files that you have uploaded. To do this click on the **Tag file as** drop-down list for each of your uploaded files and select the relevant tag.

If you do not wish to apply a tag to your data files, select the **Not applicable** option from the drop-down list. When you select a tag, that tag name displayed in the **Current tags** list will turn **blue**.

| UPLO                  | UPLOADED FILES                   |                                               |      |            |                      |   |  |  |  |  |  |  |
|-----------------------|----------------------------------|-----------------------------------------------|------|------------|----------------------|---|--|--|--|--|--|--|
|                       | Files (2) 🝦                      | Tags                                          | Tags |            | Date added 🖕         |   |  |  |  |  |  |  |
| ₽,                    | SalesLedger.csv                  | Sales data                                    | ~    | Joe Taylor | 6:56 PM Oct 14, 2020 | × |  |  |  |  |  |  |
| ₽,                    | PurchasesLedgerupdated.csv       | Tag file as:                                  | ~    | Joe Taylor | 6:56 PM Oct 14, 2020 | × |  |  |  |  |  |  |
| Current t<br>Sales da | ags: Purchase data X Add new tag | Sales data<br>Purchase data<br>Not applicable |      |            |                      |   |  |  |  |  |  |  |

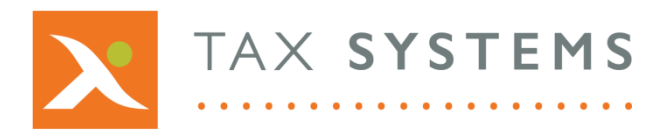

AlphaBridge® and AlphaVAT® software may not be copied, photocopied, reproduced, translated, or reduced to any electronic medium or machine-readable form, in whole or in part, without the express written permission of:

Tax Computer Systems Limited Magna House, 18 – 32 London Road, Staines-Upon-Thames, TW18 4BP

- T: 01784 777 700
- E: enquiries@taxsystems.com
- W: www.taxsystems.com

Registered Office:

Magna House, 18-32 London Road, Staines-Upon-Thames, TW18 4BP Registered in England & Wales number 05347048

Copyright © 2021 Tax Computer Systems Limited

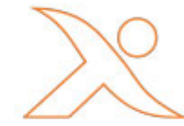